## **Using Remote Desktop Connection**

You must be logged into Pulse Secure and VPN in order to proceed with using Remote Desktop Connection. To obtain Pulse Secure for your computer, <u>Submit a Ticket</u> to the OIT Help Desk. An SMCM IT Technician will also need to configure your desktop workstation to allow for Remote Desktop Connections. For how to install Pulse Secure VPN to your computer, <u>click here</u>.

## YOU MUST LEAVE YOUR DESKTOP COMPUTER TURNED ON AT YOUR OFFICE WORK STATION IN ORDER FOR YOU TO BE ABLE TO USE REMOTE DESKTOP ON YOUR LAPTOP COMPUTER FROM OFF SITE.

## How to Obtain Your Office Computer Name

1. In the lower left hand corner of your computer screen you will see the search taskbar.

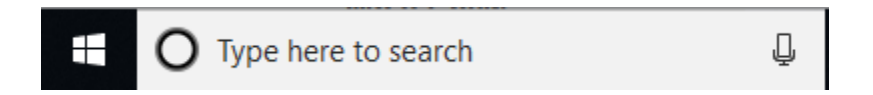

 Type in the search bar "This PC" which will bring up and highlight "This PC." Right click on This PC using your mouse which will bring up a list of options. Click on "Properties. This will allow you to obtain the name of your computer which is required in the next step.

| System                                                                          |                                                    |                                                     |     | - 0                  | ×        |
|---------------------------------------------------------------------------------|----------------------------------------------------|-----------------------------------------------------|-----|----------------------|----------|
| $\leftrightarrow$ $\rightarrow$ $\checkmark$ $\Uparrow$ 🔛 $\diamond$ Control Pa | nel > All Control Panel Items >                    | System                                              | ~ Ū | Search Control Panel | <i>م</i> |
| Control Panel Home                                                              | View basic information                             | about your computer                                 |     |                      |          |
| 😌 Device Manager                                                                | Windows edition                                    |                                                     |     |                      |          |
| 💎 Remote settings                                                               | Windows 10 Enterprise                              |                                                     |     |                      |          |
| System protection                                                               | © 2018 Microsoft Corporation. All rights reserved. |                                                     |     | indows               | 10       |
| 🎈 Advanced system settings                                                      |                                                    | -                                                   | V V |                      | 10       |
|                                                                                 | System                                             |                                                     |     |                      |          |
|                                                                                 | Processor:                                         | Intel(R) Core(TM) i5-8500 CPU @ 3.00GHz 3.00 GHz    |     |                      |          |
|                                                                                 | Installed memory (RAM):                            | 16.0 GB (15.8 GB usable)                            |     |                      |          |
|                                                                                 | System type:                                       | 64-bit Operating System, x64-based processor        |     |                      |          |
|                                                                                 | Pen and Touch:                                     | No Pen or Touch Input is available for this Display |     |                      |          |
|                                                                                 | Computer name, domain, and                         | workgroup settings                                  |     |                      |          |
|                                                                                 | Computer name:                                     | IT-W10-0238                                         |     | Change s             | ettings  |
|                                                                                 | Full computer name:                                | IT-W10-0238.smcm.edu                                |     |                      |          |
|                                                                                 | Computer description:                              |                                                     |     |                      |          |
|                                                                                 | Domain:                                            | smcm.edu                                            |     |                      |          |
|                                                                                 | Windows activation                                 |                                                     |     |                      |          |
|                                                                                 | Windows is activated Rea                           | d the Microsoft Software License Terms              |     |                      |          |
|                                                                                 | Product ID: 00329-10181-61211-AA984                |                                                     |     | Change prod          | uct key  |
|                                                                                 |                                                    |                                                     |     |                      |          |
| See also                                                                        |                                                    |                                                     |     |                      |          |
| Security and Maintenance                                                        |                                                    |                                                     |     |                      |          |

How to Connect To Your Office Desktop Computer Using Remote Desktop

3. In the lower left hand corner of your computer screen in the search taskbar,

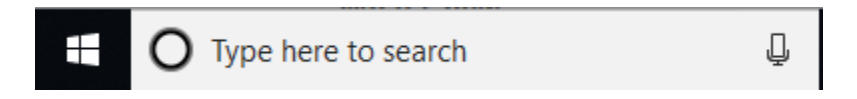

type in Remote Desktop and left click on it. This will bring up the following screen requiring you to enter your computer name you obtained from Step 2.

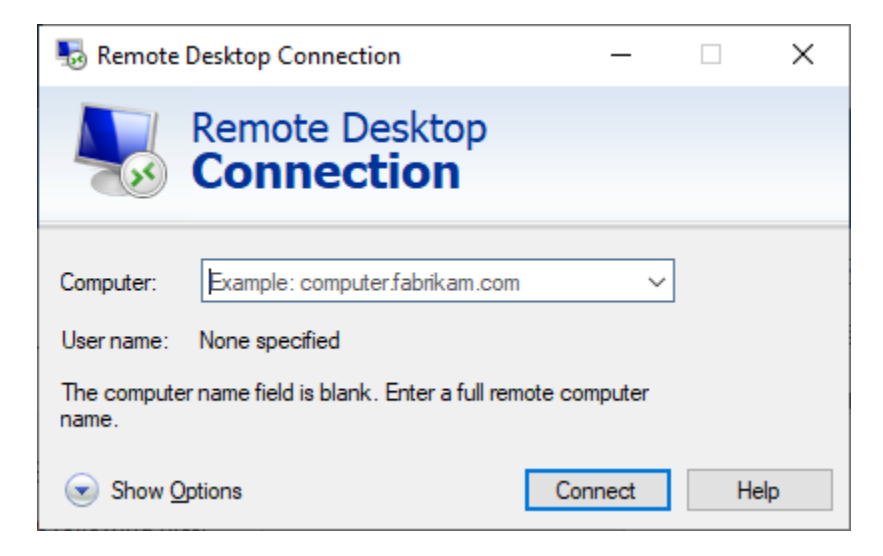

4. Once you have typed in the Computer Name, you will see the following screen showing the computer name and the user name.

| Nemote                                    | Desktop Connection                                                     | _      | -  |   | ×    |
|-------------------------------------------|------------------------------------------------------------------------|--------|----|---|------|
|                                           | Remote Desktop<br>Connection                                           |        |    |   |      |
| Computer:<br>User name:<br>You will be as | VDI-RDCB.SMCM.EDU<br>SMCM\msmith3<br>sked for credentials when you cor | inect. | ~  |   |      |
| Show O                                    | ptions                                                                 | Connec | xt | H | lelp |

- 5. Next, click the **Connect** button at the bottom of the Remote Desktop Connection screen.
- 6. On the next screen, you will be asked to enter your login password that you use to log on with every day. Enter your password and click **OK**.

| Windows Security                                                    |        |  |  |  |  |
|---------------------------------------------------------------------|--------|--|--|--|--|
| Enter your credentials                                              |        |  |  |  |  |
| These credentials will be used to connect to VDI-<br>RDCB.SMCM.EDU. |        |  |  |  |  |
| Smith, Lisa M                                                       |        |  |  |  |  |
| Password                                                            |        |  |  |  |  |
| SMCM\Imsmith3                                                       |        |  |  |  |  |
| Remember me                                                         |        |  |  |  |  |
| Caps Lock is on                                                     |        |  |  |  |  |
| More choices                                                        |        |  |  |  |  |
| ОК                                                                  | Cancel |  |  |  |  |

7. After you click OK, you should have successfully established a Remote Desktop Connection.